Hardware Software LoDi-Forum LoDi-Shop LoDi-Live Über uns Service Impressum

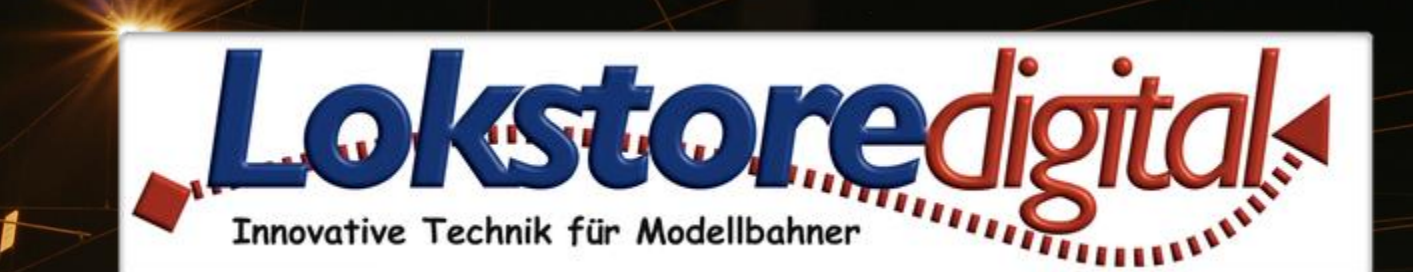

# LoDi-ProgrammerFX [Rektor]

LoDi-Rektr

192.168.2.

46:DF:84:56:D1:DA

1: 01V03.00

11092

Aktive Firmware:

Geräte-Einstellunge

CDE Anschluss: CDE Deaktiviert

Kurzschluss schaltet Zentrale ab

Copyright © 2020 Lokstoredigital. Alle Rechte vorbehalten

#### www.lokstoredigital.de

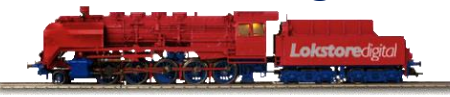

## Inhaltsverzeichnis LoDi-ProgrammerFX [Rektor]

#### Kontakt Bemerkungen

| Prog. IP                                                                                                    | Netzwerkei    | nstellur | agen                  |  |  |
|----------------------------------------------------------------------------------------------------|---------------|----------|-----------------------|--|--|
| LoDi-Rektor                                                                                                    | THE LZ WEIKEN | 15 tenui | igen                  |  |  |
| Loistore (gr.                                                                                                    | Gerätenam     | ne:      | LoDi-Rektor           |  |  |
| Netzwerk-Digitalzentrale für DCC/MOT                                                                                                    | IP-Adresse    | : (      | 192.168.2.44          |  |  |
| <ul> <li>C D E Ein- oder Ausgang frei<br/>konfigurierbar über LoDi-Programmer</li> <li>Anschluss für µCon-Komponenten</li> <li>Bail/Com/ábin</li> </ul> | Netzwerkn     | naske:   | 255.255.255.0         |  |  |
| www.lokstoredigital.de                                                                                                    | Gateway:      |          | 192.168.2.1           |  |  |
| Netzwerk OUT C D E Power                                                                                                    | UDP-Port:     |          | 11092                 |  |  |
| abifitap                                                                                                    | MAC-Adre      | sse:     | 46:DF:84:56:D1:DA     |  |  |
| 000                                                                                                    |               |          | Anwenden              |  |  |
| Geräte-Einstellungen                                                                                                    |               | Firmv    | vare                  |  |  |
| CDE Anschluss: CDE Deaktiviert                                                                                                    | •             | Aktiv    | ve Firmware: 01V03.00 |  |  |
| Kurzschluss schaltet                                                                                                    | Zentrale ab   |          | Aktualisiere Firmware |  |  |
| Start/Stop schaltet B                                                                                                    | ooster        |          |                       |  |  |
|                                                                                                    |               |          |                       |  |  |

Links https://www.lokstoredigital.de https://www.lokstoredigital.de/hardware

14.01.2021

#### Steuert den Zustand und liest den Status der am μCon-Bus angeschlossenen Booster

LoDi-ProgrammerFX [Rektor]

🔻 🔛 μCon-Bus

LoDi-Rektor

- .₿ [03] Booster .₿ [17] Booster
- Alle zum LoDi-ProgrammerFX [Rektor] gehörigen Geräte sind in grüner Farbe gekennzeichnet. Dieses Prinzip wird auch im Gerätebaum angewendet.

Der LoDi-ProgrammerFX [Rektor] dient als Signalgenerator für DCC-, M3- oder Motorola-Gleissignale. Er

Der <u>LoDi-ProgrammerFX [Rektor]</u> wird im Gerätebaum wie folgt abgebildet:

4. LoDi-ProgrammerFX [Rektor] Einstellung und Firmware-Update

- LoDi-ProgrammerFX [Rektor]: Hier liegen die Geräte- und Netzwerkeinstellungen des LoDi-ProgrammerFX [Rektor]s
- DCC: hier wird der DCC-Generator bedient. Dieser Knoten ist nur sichtbar, wenn der CDE-Anschluss auf "CDE Deaktiviert" oder "CDE Ausgang" konfiguriert wurde.
- μCon-Bus: Der μCon-Bus bedient die angeschlossenen Booster.
- Booster: Unterhalb des μCon-Busses werden die gefundenen Booster in der Reihenfolge der Adressen angezeigt. Neu am Bus angesteckte Booster werden automatisch erkannt und angezeigt.
- CDE: Dieser Knoten wird nur dargestellt, wenn der CDE-Anschluss auf "Ausgang" konfiguriert wurde. Er wird als Booster unterhalb des μCon-Busses dargestellt und gibt den Status der am CDE-Anschluss angeschlossenen Booster wieder.

zurück

## www.lokstoredigital.de

#### 4. LoDi-ProgrammerFX [Rektor] Einstellung und Firmware-Update

- 🔻 🖪 LoDi-Rektor
  - 盟 DCC
  - 🔻 🔛 µCon-Bus
    - [03] Booster
    - [17] Booster

Um die Einstellungen zu einem Gerät, Bus oder Bus zu öffnen, genügt es auf den entsprechenden Eintrag im Gerätebaum zu klicken. Der entsprechende Dialog öffnet sich im Hauptbereich.

Um einen Überblick zu erhalten, welches Gerät sich hinter welchem Eintrag verbirgt, kann man die Maus einige Sekunden über den Eintrag im Gerätebaum halten. Das Gerät wird dann mit seinem Bild als Tooltip angezeigt.

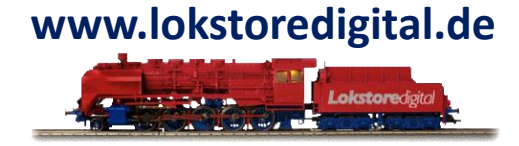

zurück

#### LoDi-ProgrammerFX [Rektor] Geräteeditor

Der Geräteeditor des LoDi-ProgrammerFX [Rektor]s beinhaltet die folg LoDi-Rekt

Geräte-Einstellungen: Bestimmt das Verhalten des CDE-Anschlusses und der Booster

Netzwerkeinstellungen: Einstellen der IP-Addresse

Firmware: Update der Firmware des LoDi-ProgrammerFX [Rektor]s

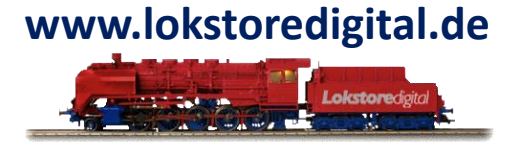

| Prog. IP                                                                                                    | Netzwerkeinste       | Netzwerkeinstellungen                                           |  |  |  |
|----------------------------------------------------------------------------------------------------|----------------------|-----------------------------------------------------------------|--|--|--|
| LoDi-Rektor                                                                                                    |                      |                                                                 |  |  |  |
| Loistoredigta                                                                                                    | Gerätename:          | LoDi-Rektor                                                     |  |  |  |
| Netzwerk-Digitalzentrale für DCC/MOT                                                                                                    | IP-Adresse:          | 192.168.2.44                                                    |  |  |  |
| <ul> <li>C D E Ein- öder Ausgang frei<br/>konfigurierbar über LoDi-Programmer</li> <li>Anschluss für μCon-Komponentan</li> <li>RailCom-fähig</li> </ul> | Netzwerkmask         | ke: 255.255.255.0                                               |  |  |  |
| www.lokstoredigital.de                                                                                                    | Gateway:             | 192.168.2.1<br>11092                                            |  |  |  |
| Netzwerk OUT C D E Power                                                                                                    | UDP-Port:            |                                                                 |  |  |  |
|                                                                                                    |                      | 46-05-04-56-01-04                                               |  |  |  |
| 06/5100                                                                                                    | MAC-Adresse:         | 46:DF:84:56:DT:DA                                               |  |  |  |
|                                                                                                    | MAC-Adresse:         | Anwenden                                                        |  |  |  |
| Geräte-Einstellungen                                                                                                    | Fi                   | Anwenden                                                        |  |  |  |
| Geräte-Einstellungen                                                                                                    | Fi                   | rmware 01V03.00                                                 |  |  |  |
| Geräte-Einstellungen CDE Anschluss: CDE Deaktiviert Kurzschluss schaltet                                                                                | Fi<br>Zentrale ab    | Anwenden rmware Aktive Firmware: 01V03.00 Aktualisiere Firmware |  |  |  |
| Geräte-Einstellungen CDE Anschluss: CDE Deaktiviert     Kurzschluss schaltet     Start/Stop schaltet B                                                  | Fi       Zentrale ab | Anwenden rmware Aktive Firmware: 01V03.00 Aktualisiere Firmware |  |  |  |

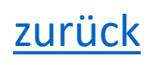

#### Geräte-Einstellungen

#### **CDE-Anschluss**:

Hier wird das Verhalten des CDE-Anschlusses eingestellt. Es gibt drei mögliche Konfigurationen:

- CDE Eingang: Der CDE-Anschluss ist als Eingang konfiguriert. An ihm kann eine externe Zentrale angeschlossen werden. Die von der Zentrale generierten Signale werden an die am µCon-Bus angeschlossenen Booster weitergeleitet. Booster-Fehler werden über den Anschluss an die externe Zentrale gemeldet.
- CDE Ausgang: Der CDE-Anschluss ist als Ausgang geschaltet. Er gibt die vom LoDi-ProgrammerFX [Rektor] erzeugten Gleissignale aus. Am CDE-Anschluss angeschlossene Booster geben dieses Signal auf dem Gleis aus. Erzeugt ein am CDE- Anschluss angeschlossener Booster einen Fehler, wird dieser über den CDE-Anschluss an den LoDi-ProgrammerFX [Rektor] gemeldet.
- CDE Deaktiviert: Der CDE-Anschluss ist aus. Er generiert weder Booster-Signale noch reagiert er Signale von anderen Zentralen oder Boostern.
- **Kurzschluss** schaltet Zentrale ab: Ist diese Einstellung aktiv, so sorgt jede Fehler bzw. Kurzschlussmeldung eines Boosters für die Abschaltung aller Booster.

Diese Option sollte nur in Ausnahmefällen gesetzt sein.

 Start/Stopp schaltet Booster: Diese Einstellung hat Einfluss auf die Signalverarbeitung am CDE-Anschluss. Ist diese Option aktiv, können die am μCon-Bus betriebene Booster über den CDE-Anschluss ein- und ausgeschaltet werden.

Diese Option sollte nur in Ausnahmefällen gesetzt sein.

zurück

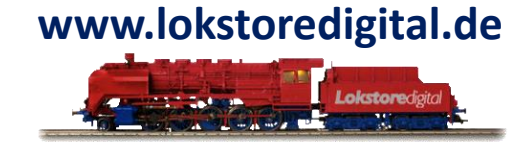

Geräte-Einstellungen

Netzwerkeinstellungen

siehe Netzwerkeinstellungen im Abschnitt Erstinbetriebnahme von LoDi-Geräten.

#### Firmwareupdate

siehe Netzwerkeinstellungen im Abschnitt Erstinbetriebnahme von LoDi-Geräten.

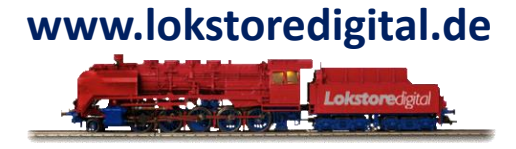

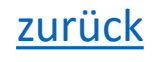

#### DCC

Der **DCC-Dialog** dient zum Testen des DCC-Generators. Er wurde nur zu Testzwecken eingebaut und wird hier nicht weiter beschrieben.

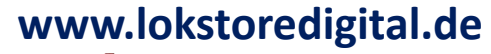

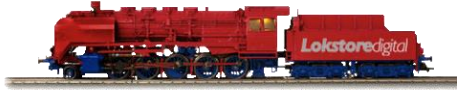

| DCC×                          |                     |                   |            |       |             |    |  |  |
|-------------------------------|---------------------|-------------------|------------|-------|-------------|----|--|--|
| ▼ Allgemein                   |                     |                   |            |       |             |    |  |  |
| DCC A                         | ktivieren Booster-S | Spannung          |            |       |             |    |  |  |
| ▼ Lokomotiven / Magnetartikel |                     |                   |            |       |             |    |  |  |
| 9520                          | Lok Hinzufi         | igen Lok Funktion | hinzufüger | Weich | ne hinzufüg | en |  |  |
| DCC-A.                        | Тур                 | Info              |            |       |             |    |  |  |
| 9520                          | Lokomotive          |                   |            |       |             |    |  |  |
|                               |                     |                   |            |       |             |    |  |  |
|                               |                     |                   |            |       |             |    |  |  |
|                               |                     |                   |            |       |             |    |  |  |
| ▼ DCC-k                       | Commando            |                   |            |       |             |    |  |  |
| 0520                          |                     |                   |            |       |             |    |  |  |
| 9520                          |                     |                   |            |       |             |    |  |  |
| Stop                          | E-Stop F0 F         | 1 F2 F3 F4        | F5 F       | 6 F7  | F8          |    |  |  |
| ▼ Aktive DCC-Kommandos        |                     |                   |            |       |             |    |  |  |
| DCC-A                         | DCC-Kommando        | Raw-Paket         | Priorität  | Dauer | Aktion      |    |  |  |
| 9520                          | > 0                 | E5 30 60          | 40         | 0     |             |    |  |  |
|                               |                     |                   |            |       |             |    |  |  |
|                               |                     |                   |            |       |             |    |  |  |
|                               |                     |                   |            |       |             |    |  |  |

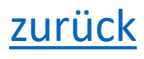

#### μCon-Bus

Der  $\mu$ Con-Bus Dialog stellt alle am  $\mu$ Con-Bus angeschlossenen Geräte dar. Er ist in zwei Bereiche aufgeteilt:

- Der obere Bereich dient zum Programmieren der Booster-Adresse und des Booster-Namens.
- Im unteren Bereich werden die am μCon-Bus gefundenen Module tabellarisch dargestellt.
  - μCon-Modulname: der vergebene Name des μCon-Geräts
  - μCon-Adresse: die aktuelle Adresse des μCon-Geräts
  - Status: Zeigt den aktuellen Status eines Boosters an. Dieser lässt sich an dieser Stelle auch Schalten. Die folgenden Zustände sind möglich:
    - An: Der Booster-Kanal ist eingeschaltet
    - Aus: DerBooster-Kanal ist ausgeschaltet
    - Kurzschluss: Der Booster-Kanal meldet einen Kurzschluss
  - Strom: Zeigt den ungefähren Stromverbrauch pro Booster-Kanal an.

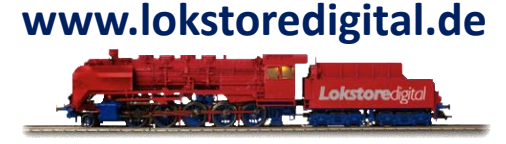

| µCon-Bus ×                                                                                        |                       |     |        |       |  |  |
|---------------------------------------------------------------------------------------------------|-----------------------|-----|--------|-------|--|--|
| ▼ Adresse Programmieren                                                                           |                       |     |        |       |  |  |
| Neue µCon-Adresse und Modulnamen eingeben, dann den Knopf am Modul drücken und 'Anwenden' klicken |                       |     |        |       |  |  |
| μCon Adresse 1                                                                                    |                       |     |        |       |  |  |
| µCon Modulname                                                                                    | µCon Modulname Module |     |        |       |  |  |
| Anwenden                                                                                          |                       |     |        |       |  |  |
| µCon Moduln                                                                                       | ame                   | μCo | Status | Strom |  |  |
| Booster                                                                                           |                       | 3   | An     |       |  |  |
|                                                                                                   |                       |     | An     |       |  |  |
| Booster                                                                                           |                       | 17  | An     |       |  |  |
|                                                                                                   |                       |     | An     |       |  |  |

#### μCon-Bus

Über den  $\mu$ Con-Bus Dialog lassen die sie  $\mu$ Con-Adressen der angeschlossenen Geräte ändern. Gehen Sie hierfür wie folgt vor:

- 1.) Geben Sie eine  $\mu$ Con-Adresse und einen  $\mu$ Con-Modulnamen ein. Der Modulname darf 16 Zeichen lang sein.
- 2.) Drücken Sie den "Prog."-Knopf am zu programmierenden Booster, bis die "DCC"- und die "BUS"-LED abwechselnd blinken. In der Tabelle unten wird der entsprechende Booster rot hinterlegt.

3.) Drücken Sie nun den Knopf "Anwenden".

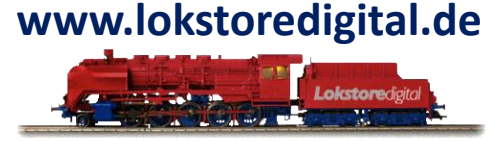

| µCon-Bus ×                                                                                        |                |     |        |       |   |  |
|---------------------------------------------------------------------------------------------------|----------------|-----|--------|-------|---|--|
| ▼ Adresse Programmieren                                                                           |                |     |        |       |   |  |
| Neue µCon-Adresse und Modulnamen eingeben, dann den Knopf am Modul drücken und 'Anwenden' klicken |                |     |        |       |   |  |
| µCon Adresse                                                                                      | µCon Adresse 1 |     |        |       |   |  |
| µCon Modulname                                                                                    | Module         |     |        |       |   |  |
|                                                                                                   | Anwenden       |     |        |       |   |  |
| µCon Moduln                                                                                       | ame            | μCo | Status | Strom |   |  |
| Booster                                                                                           |                | 3   | An     |       |   |  |
|                                                                                                   |                | 5   | An     |       | 1 |  |
| Booster                                                                                           |                | 17  | An     |       |   |  |
|                                                                                                   |                | 17  | An     |       |   |  |

#### μCon-Bus

#### Booster

siehe <u>LoDi-Booster</u>.

#### CDE

Der Knoten CDE wird nur angezeigt, wenn der CDE-Anschluss auf "CDE Ausgang" konfiguriert wurde. Er zeigt den Status der am CDE-Anschluss angeschlossenen Booster an.

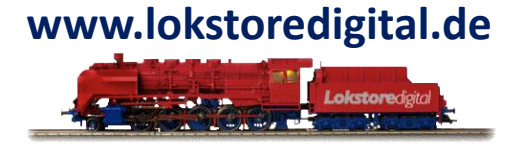

| [63] CDE ×       |    |  |
|------------------|----|--|
| ▼ Booster Status |    |  |
| CDE Status:      | An |  |

#### LoDi-ProgrammerFX [Rektor] Kontakt

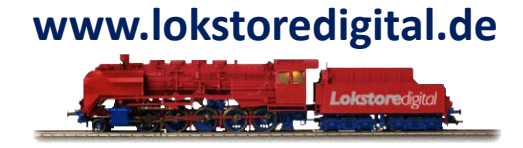

Lokstoredigital e.K. Andreas Hornung Stäffelsbergstrasse 13 76889 Dörrenbach info@lokstoredigital.de www.lokstoredigital.de

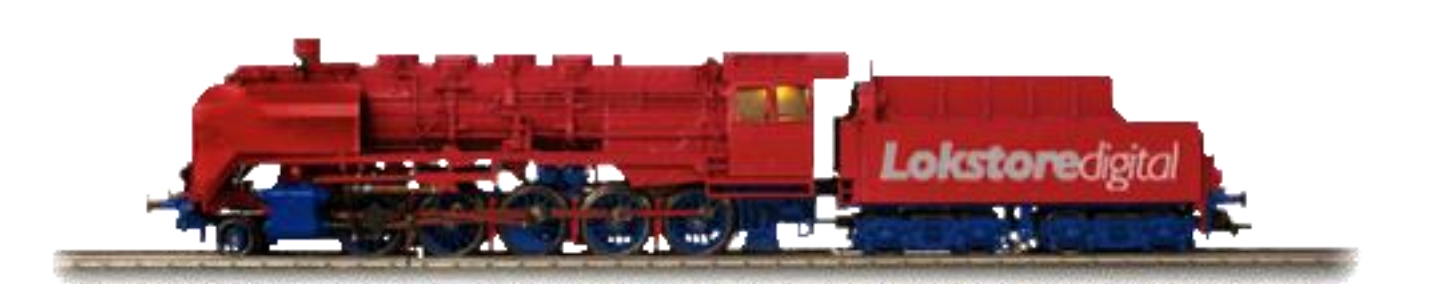

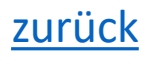

Bemerkungen

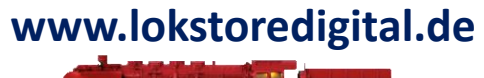

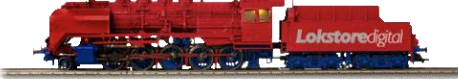

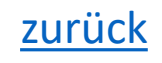